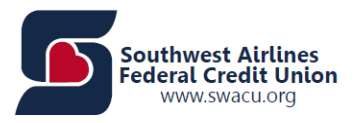

# **Balance Transfer Instructions**

**Step 1:** Log into your Home Banking Account.

Step 2: In the Account Summary section, click the link for your credit card. This will open

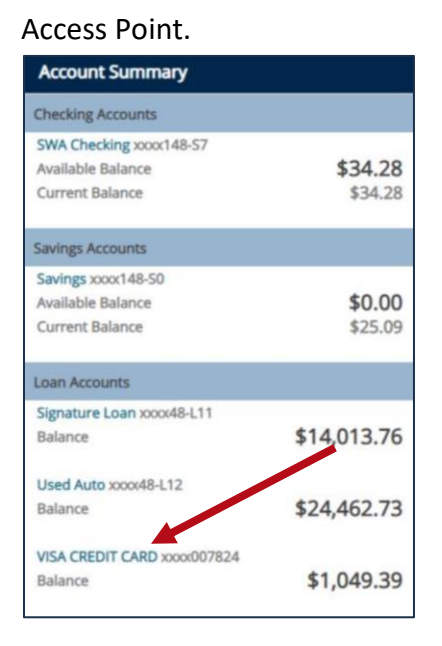

**Step 3:** Go to the Services tab and select Balance Consolidation.

| ACCOUNT HOME | STATEMENTS & ACTIVITY | PAYMENTS | SERVICES                | COMMUNICATIONS |
|--------------|-----------------------|----------|-------------------------|----------------|
|              |                       |          | MANAGE CARDS            |                |
|              |                       |          | BALANCE CONSOLIDATION   |                |
|              |                       |          | REPORT CARD LOST/STOLEN |                |

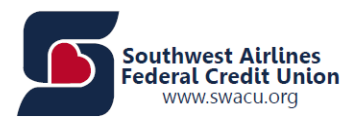

### **Step 4:** Review Balance Consolidation message and click Next.

| SEARCH & FIND A LOCATION NEAR YOU! WWW.SWACU.ORG/COOP                                                                                                    |  |  |
|----------------------------------------------------------------------------------------------------|--|--|
| Balance Consolidation                                                                                                    |  |  |
| Transferring a balance from one credit card to another can reduce payoff time, and potentially save money in the long run. In 5 minutes, or less, you can submit your request to transfer a balance.                                                                                                    |  |  |
| Contact your financial institution for the current balance consolidation rate.                                                                                                    |  |  |
| Use available credit to pay off loans or credit cards with higher interest rates.                                                                                                    |  |  |
| **Please note that requests to transfer balances to a credit card that does not have<br>sufficient available credit will not be completed.**                                                                                                    |  |  |
| What you will need:                                                                                                    |  |  |
| The most recent credit card statement, or e-statement, of the card you want to payoff<br>-OR-                                                                                                    |  |  |
| The address and account information for the service you want to pay                                                                                                    |  |  |
| By clicking 'Next' below, you will be redirected to the Balance Consolidation website where<br>you can complete the request to transfer funds. Please keep in mind that information<br>provided on the Balance Consolidation website is separate from the information previously<br>provided here on your Financial Institution's website. |  |  |
| Cancel                                                                                                    |  |  |

### Step 5: Click Begin Balance Transfer.

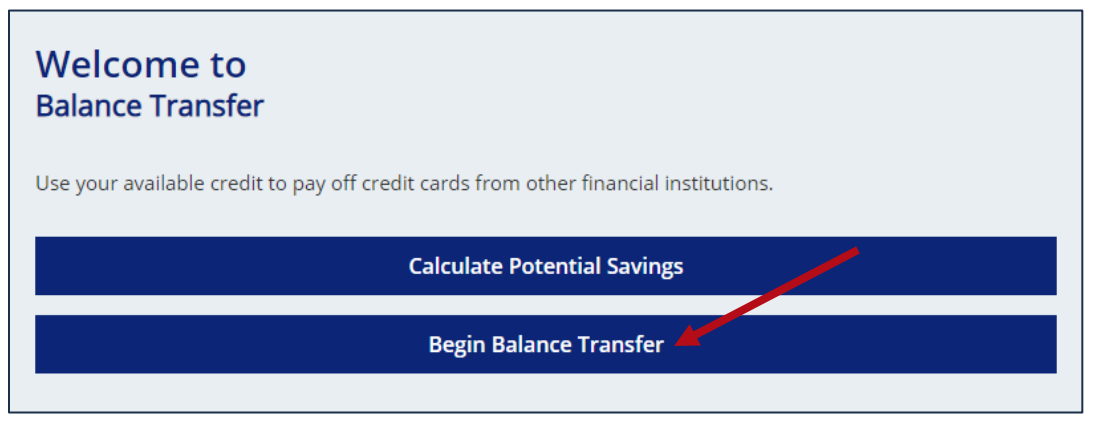

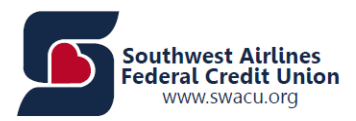

## **Step 6:** Complete all fields marked with an asterisk\* and click Next.

|                            | Card Issuer Info                                          |  |
|----------------------------|-----------------------------------------------------------|--|
| O Upload Auto-complete     | e the fields below by uploading your statement or coupon. |  |
| OR<br>enter manually:      |                                                           |  |
| Card Issuer to Pay *       |                                                           |  |
| Address 1 *                |                                                           |  |
| Address 2                  |                                                           |  |
| City *                     |                                                           |  |
| ST*                        | Zip *(12345-6789 or 12345)                                |  |
| Type full account number   |                                                           |  |
| Account Number *           |                                                           |  |
| Retype full account number |                                                           |  |
| Account Number *           |                                                           |  |
|                            | NEXT                                                      |  |

Step 7: Verify card issuer information and click Confirm.

| Info Verification                                                  |  |
|--------------------------------------------------------------------|--|
| Check to ensure the information below is correct before confirming |  |
| Card Issuer to Pay: Forward One CU                                 |  |
| Address: 123 Any Street                                            |  |
| City: St. Petersburg                                               |  |
| State: FL                                                          |  |
| Zip Code: 33776                                                    |  |
| Account Number: 123400000004321                                    |  |
|                                                                    |  |
| Edit                                                               |  |
| Confirm                                                            |  |

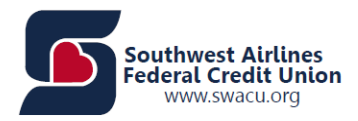

### **Step 8:** Enter the amount to be transferred and click Next.

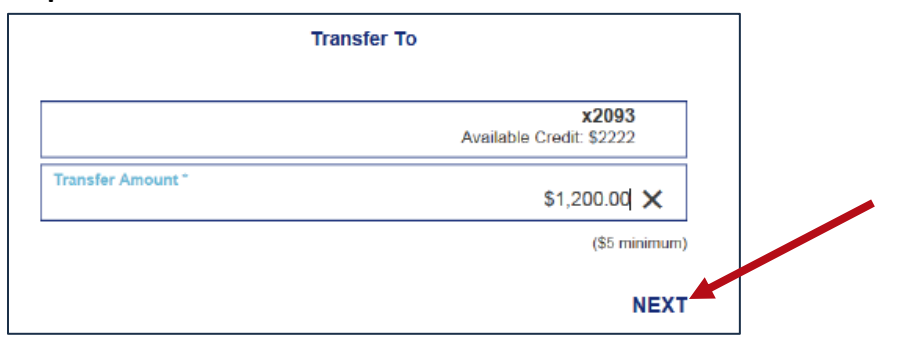

### Step 9: Verify amount to be transferred and click Submit.

| Summar                                                                 | /               |  |
|------------------------------------------------------------------------|-----------------|--|
| From                                                                   |                 |  |
| Forward One Credit Union<br>123 Any Street<br>St. Petersburg FL, 33716 | 123400000004321 |  |
| Transfer Amount                                                        | \$1,200.00      |  |
| To                                                                     |                 |  |
| Card Number                                                            | x2093           |  |
| Total Available Credit                                                 | \$2,222.00      |  |
| Remaining Credit                                                       | \$1,022.00      |  |
|                                                                        |                 |  |

#### Step 10: Click Confirm. You will receive a confirmation email to the address we have on file.

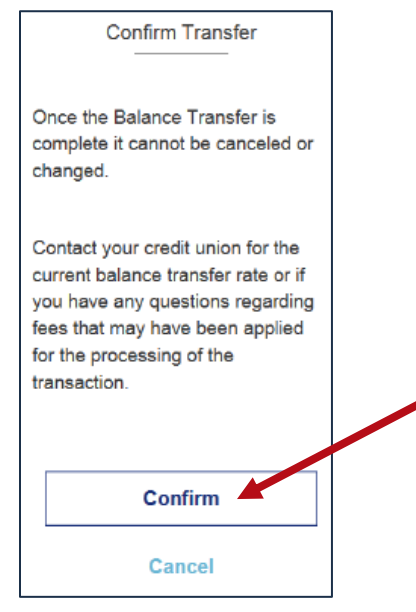

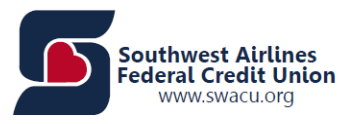

Congratulations Page – optional steps

- Enter an additional email to send the confirmation and click Submit.
- Click the Facebook and/or Twitter icons to share the savings.
- Click Make Another Transfer! To make another transfer.

| Congratulations                                                                                                    |  |  |
|----------------------------------------------------------------------------------------------------|--|--|
| We have sent an email to <b>*RIMAR*@HOME.COM</b> confirming your Balance Transfer.<br>If you would like the email sent to an additional address, please enter it below. |  |  |
| Email Address                                                                                                    |  |  |
| SUBMIT                                                                                                    |  |  |
| Make Another Transfer!                                                                                                    |  |  |
| Share your savings!                                                                                                    |  |  |